## **SOLAR** PRO. Mass contains no solid geometry revit

#### Does void mass have solid geometry for void forms to cut?

This Mass has no solid geometryfor its Void Forms to cut. They must be deleted,- Autodesk Community I dont't know why Am I getting this error. The strange thing is that this error didn't pop up when I used the void mass before to make this object in the image below. I dont't know why Am I getting this error.

Can I create solid geometry in Revit?

On the other hand, you can create a lot of solid geometry in Revit, albeit in the family context. Creating solids in the project context would require the creation of in-place families, and that is currently not supported through the API.

#### What if the void doesn't cut the solid?

Frequently, when the void doesn't cut the solid, I just simply undo the last actionafter creating the void from the sketch, and then it works fine. This method along with the other works consistently for me(now 18 hours into editing and creating solids and voids for a facade) Hope this works for you. Report 0 Likes Reply Post Reply

I'm new to Revit. I'm having trouble to place mass floors, it says "mass contains geometry that cannot be combined. Mass Floor, Volume and surface area won't be ...

I developed a mass in the conceptual massing editor and was importing it into a project when I got this message: "Mass contains only mesh geometry, which can't be used to compute Mass Floors, volume, or surface ...

I'm trying to cut a mass with a void extrusion, but i keep getting a warning saying "Can't keep elements joined." it happens when finishing the sketch or using the cut geometry tool. If i try to finish the mass i get another warning "This Mass has no solid geometry for its Void Forms to cut. They must be deleted, or solid geometry added and cut."

Mass contains no solid geometry. Mass Floors, volume, and surface area, won"t be computed. OpenAndSolidGeometry Mass contains both solid and mesh geometry. ... Online Documentation for the Revit API | Gui Talarico. Please disable your ad-blocker to ...

I create conceptual mass family from dynamo, when i load this family into a project . I can't compute mass floor How can i compute mass floor from this mass family? please kindly ...

I'm confused, but curious, Behzad. My understanding was is you created a conceptual mass family and loaded it into the project where you then created walls and roofs on the faces of the mass - but, that you were unable ...

You opened a view that contains a mass, but you cannot see the mass. Issue: Show Mass Form and Floors is

### **SOLAR** PRO. Mass contains no solid geometry revit

not turned on, or the view is zoomed in too close to the mass. Solution: Try the following: Click Massing & Site tab Conceptual Mass ...

This Mass has no solid geometry for its Void Forms to cut. They must be deleted. Anonymous. 06-17-2020 11:12 PM LinkedIn. X (Twitter) Facebook. This Mass has no solid geometry for its Void Forms to cut. They must be deleted Anonymous. Not applicable ?06-17-2020 11:12 PM. Mark as New; Bookmark; Subscribe;

Online Documentation for Autodesk''s Revit API: 2015, 2016, 2017, 2017.1, 2018. Toggle navigation. 2019 2020 ... C++ ; NoSolidInMass Property . BuiltInFailures MassFailures Class See Also Mass contains no solid geometry. Mass Floors, volume, and surface area, won't be computed. Namespace: Autodesk.Revit.DB Assembly ...

Hi, I have created a script in dynamo, which results in a Surface (Surface PerimeterPoints), that is generated as a conceptual mass in Revit. I then loaded this new family into my revit project and now I wish to create a ...

Floors by face is meant to use only for applying to mass floors, not the surfaces of the mass form. Mass floors are created by selecting a mass, using Mass Floor button, and ticking Level boxes. Then, you can use Floor by face ...

I'm trying to cut a mass with a void extrusion, but i keep getting a warning saying "Can''t keep elements joined." it happens when finishing the sketch or using the cut geometry ...

I was having a similar problem, and what I had to do to get it working was select the void I wanted to use, then MAKE IT SOLID, then select ...

Hi everyone. I have an issue importing a Rhino file into Revit. I have imported files in the past with previous versions of Revit with no problem. I modeled geometry for a highrise hotel. The geometry is a closed solid volume with no naked edges. I then exported as Acis(.sat) file as I have many times before. I then opened Opened Revit 2013 and selected create New ...

Share and download revit families, ask questions and share ideas in our forum and learn from our tutorials. Home | Forums ... "This Mass has no solid geometry for its Void Forms to cut. They must be deleted, or solid geometry added and cut." when I try to use void masses. I must be doing something wrong, but cannot find any clues in the User"s ...

I keep getting an error message saying, "This Mass has no solid geometry for its Void Forms to cut. They must be deleted, or solid geometry added and cut." when I try to use ...

Hi, i have created a conceptual mass that is curved in two directions, whenever i try and load into project it pops with an ignoble error message stating, "No solid Geometry, ...

# **SOLAR** PRO. Mass contains no solid geometry revit

User reported that when imported a Sketchup (SKP or ATF) file into a Mass family, Revit 2020 warns that there is no solid geometry and that import cannot be given Mass Floors

A roof from face has to be attached to a mass. A mass, per the SDK has to be made a family. So, here I create the mass in Rhino, then I create a Mass Family in Grasshopper named roofmass2. Then get its Type and Add ...

On the Massing & Site tab, click the In-Place Mass button. Revit will enable the Show Mass mode. That is fine. Click Close. In the Name dialog box, name the mass Garden Roof. On the Draw panel, click the Spline Through Points ...

Web: https://www.bardzyndzalek.olsztyn.pl

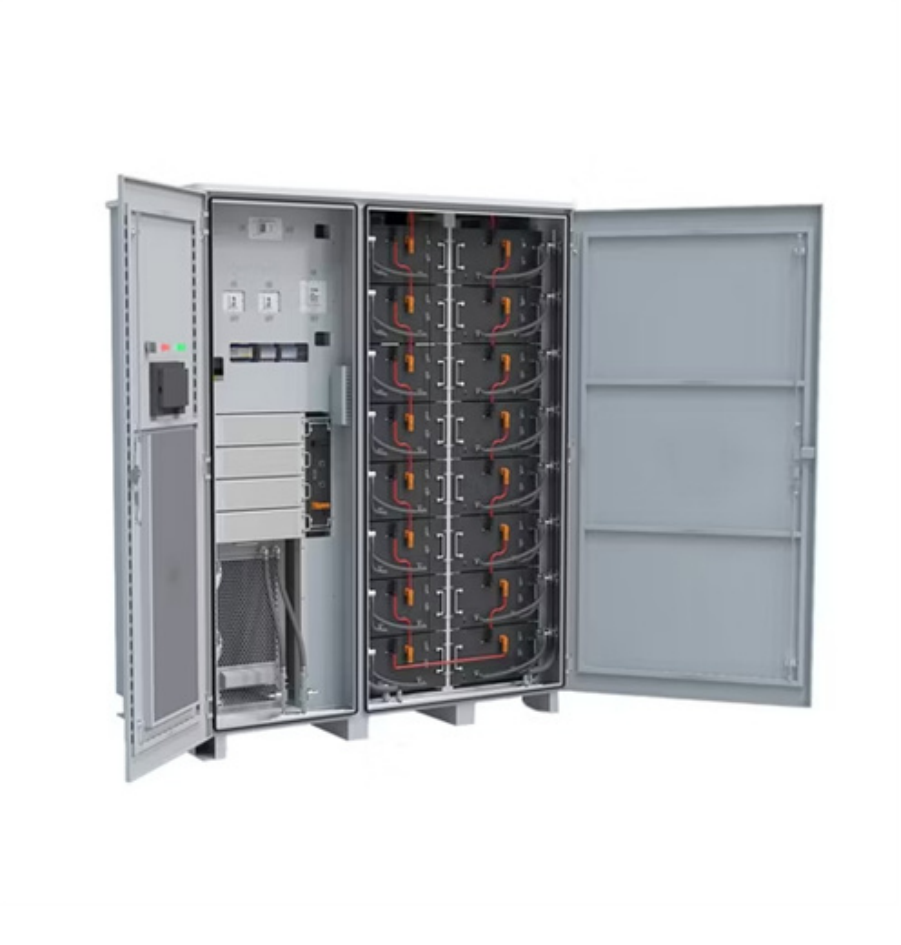